# Configurar Gmail UC en cliente de correo Outlook

**Dirección de Informática - Subdirección de Gestión de Servicios** Pontificia Universidad Católica de Chile Mayo 2022

### DESCARGA E INSTALACIÓN DE GOOGLE WORKSPACE SYNC

## FOR MICROSOFT® OUTLOOK

Descargar la aplicación Google Workspace Sync for Microsoft® Outlook® (GWSMO).

Esta aplicación permitirá mantener sincronizados los contacto, calendarios, correos, tareas y notas en Outlook.

 Ingresar a la URL: <u>https://tools.google.com/dlpage/gssmo</u> y descargar la aplicación señalada en la siguiente imagen:

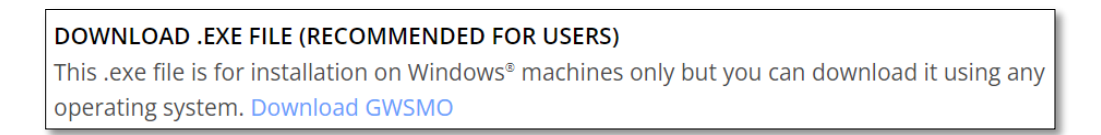

Instalar la aplicación, la cual generará un nuevo perfil en Outlook.

- 1. Ejecutar el archivo googleappssyncsetup.exe
- 2. En la ventana siguiente ingrese el correo UC completo y Continuar.

| Accede a Google Workspace Sync         |              |
|----------------------------------------|--------------|
| Google                                 | <u>Avuda</u> |
| Iniciar sesión con tu cuenta de Google |              |
| Dirección de correo electrónico:       |              |
| @uc.cl                                 |              |
| Recordarme                             |              |
| <u>C</u> ontinuar Ca <u>n</u> celar    |              |

3. En el navegador seleccionar la dirección de correo UC.

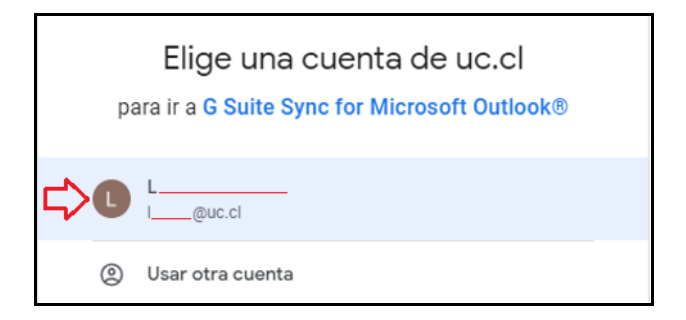

4. En la siguiente ventana, hacer clic en el botón Permitir que se encuentra al final

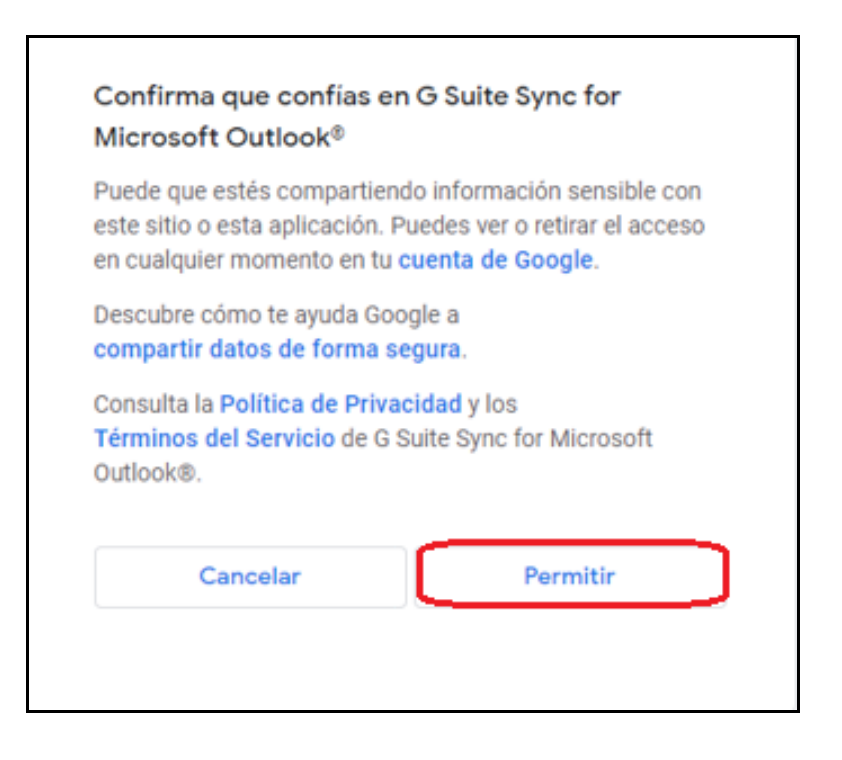

# **CONFIGURACIÓN Y SINCRONIZACIÓN DE GOOGLE**

### WORKSPACE SYNC

- 1. En la barra de tareas hacer clic en ícono verde como se muestra en la siguiente imagen
  - a. Se mostrará la ventana de configuración, donde se debe hacer clic en el botón **Crear perfil**.

| Configurar Google Workspace Sync para Micro                                                                                                    | osoft Outlook® ×                    |  |  |
|----------------------------------------------------------------------------------------------------|-------------------------------------|--|--|
| Crea un perfil de Google Workspace en Microsoft Outlo                                                                                                    | pok®                                |  |  |
| 🗌 Importar datos de un perfil existente                                                                                                    |                                     |  |  |
| Desde un archivo PST                                                                                                    | ~                                   |  |  |
| Mensajes de correo electrónico                                                                                                    | Contactos                           |  |  |
| Mensajes eliminados                                                                                                    | Calendarios                         |  |  |
| Correo electrónico no deseado                                                                                                    | Notas, entradas del diario y tareas |  |  |
| Si desmarcas esta opción, puedes importar tus datos más tarde.<br>Más información<br>Enviar informes de fallos y estadísticas de uso a Google<br>Ayuda a mejorar Google Workspace Sync mediante el envío automático de las estadísticas de uso y los<br>informes de fallos a Google.<br>Más información |                                     |  |  |
| Mostrar configuración avanzada                                                                                                    | Crear perfil                        |  |  |
|                                                                                                    | <u>0</u>                            |  |  |

 b. Si la ventana anterior no aparece, deberá buscar en las aplicaciones de Windows la siguiente "Configurar un usuario de Google Workspace Sync"

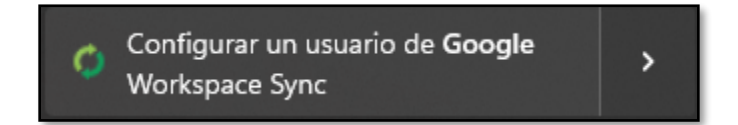

2. En la siguiente ventana, debe hacer clic en "Iniciar Microsoft Outlook" y luego seleccionar el nuevo perfil, cómo se muestra en la siguiente imagen.

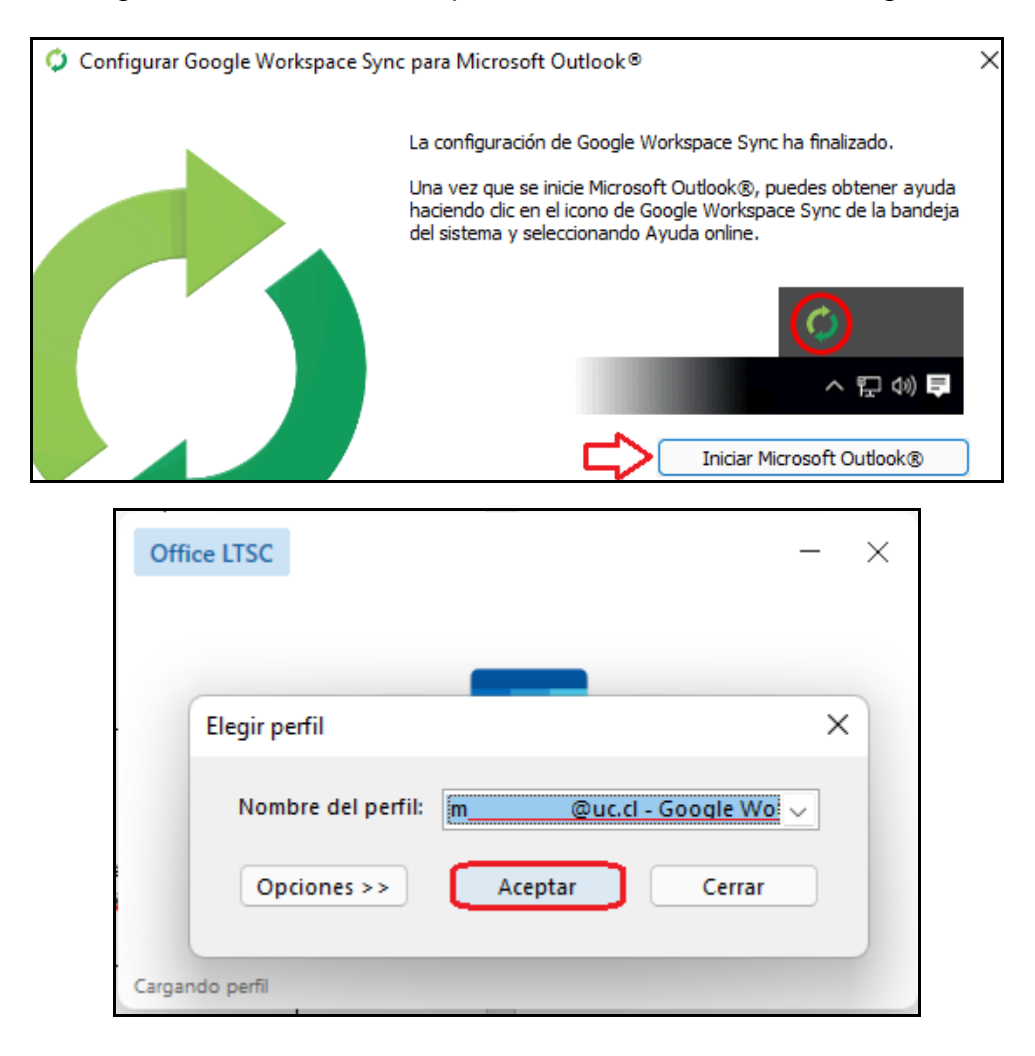

3. Una vez que ingrese a Outlook con el nuevo perfil, se abrirá la ventana de sincronización que se muestra a continuación:

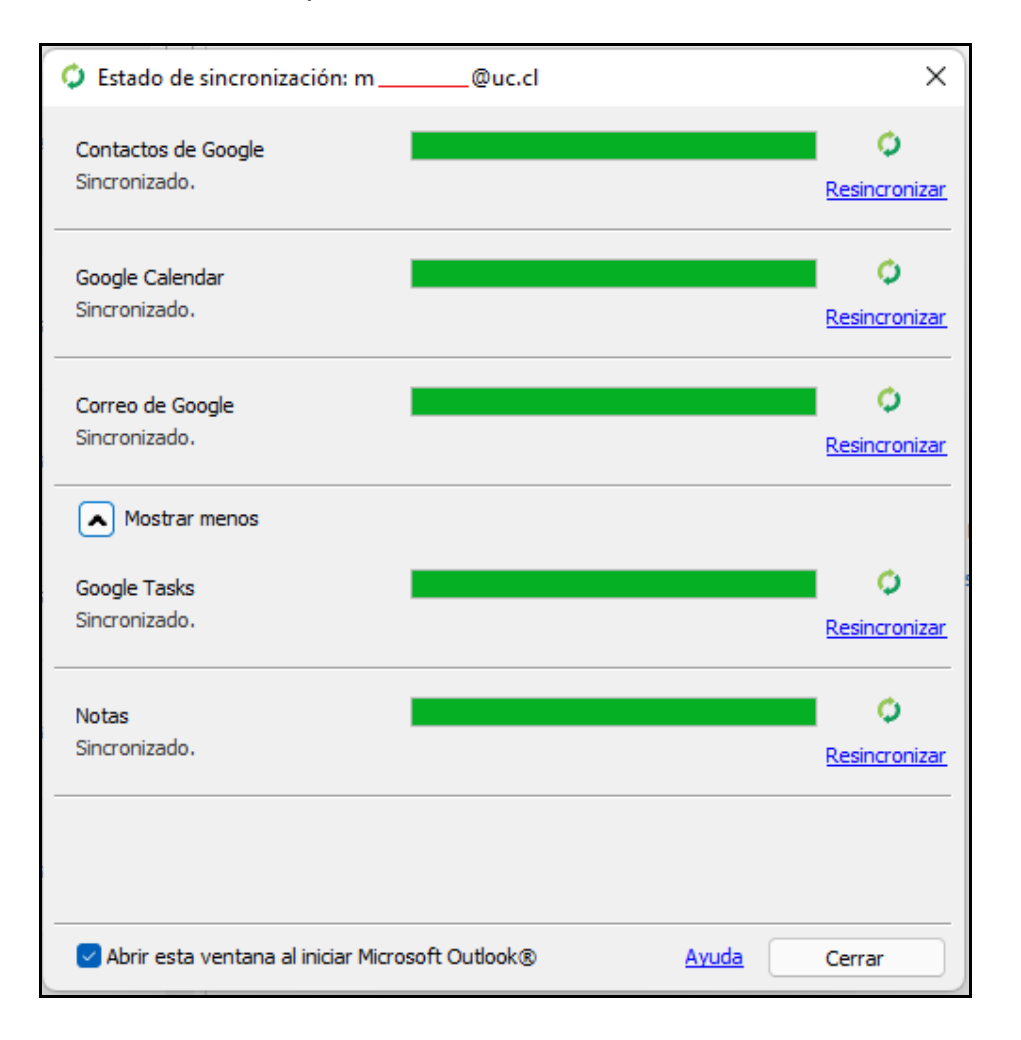

- 4. **Definir tamaño del buzón de correo**, para que el proceso de sincronización contemple la totalidad del buzón.
  - Para ello seleccione el icono de Google Workspace Sync ubicado en la barra de tareas y haga clic con el botón derecho en la opción "Definir tamaño límite del buzón de correo..."

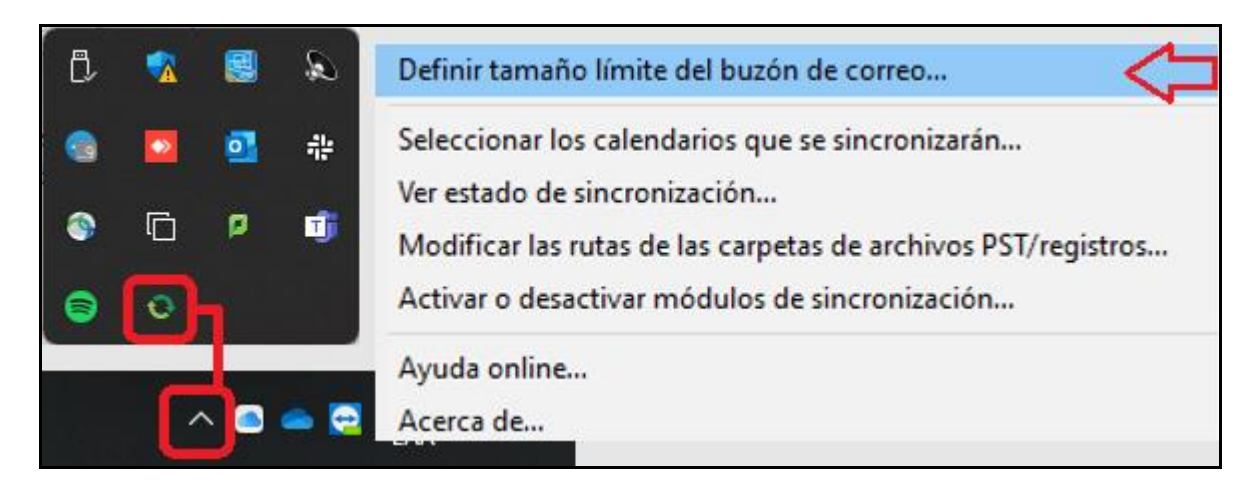

b. En la configuración del tamaño del buzón de correo, marcar la opción **llimitado (más lento)** y hacer clic en **Aceptar** 

| Configuración tamaño buzón de correo                                                                                                    | ×                  |
|----------------------------------------------------------------------------------------------------|--------------------|
| Elige el volumen de correo que quieras almacenar localmer<br>en tu ordenador (Microsoft Outlook® funciona más depris<br>el buzón de correo local es reducido). Ten en cuenta que<br>todo tu correo está disponible en la interfaz web de Gmail,<br>con independencia de lo que configures en esta opción. El<br>límite de tamaño del buzón de correo no puede ser inferior<br>su tamaño actual. | nte<br>a si<br>r a |
| <ul> <li>1 GB (lo más rápido)</li> <li>2 GB</li> <li>4 GB</li> <li>Ilimitado (más lento)</li> <li>Ayuda</li> <li>Aceptar</li> <li>Cancelar</li> </ul>                                                                                                    | · )                |